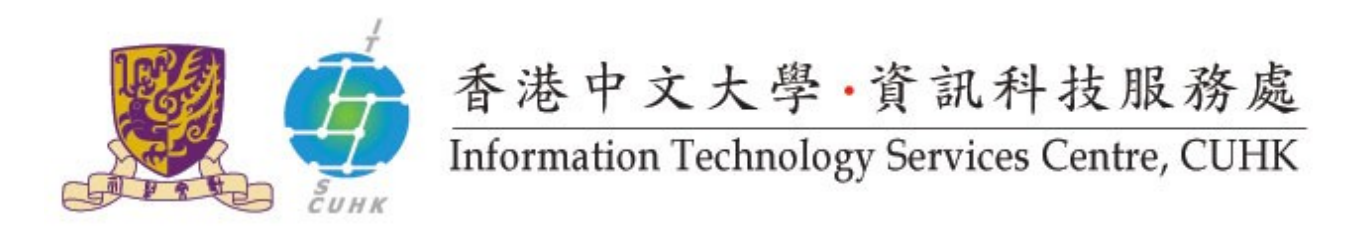

## Send Secure / Encrypted Email through Outlook

(This user guide is applicable to Outlook 2010 or above)

|    | 5 11                                              |                                                                                                    |
|----|---------------------------------------------------|----------------------------------------------------------------------------------------------------|
| 1. | Make a new e-mail in Outlook.                     | Dil M a) 0 + → 1=                                                                                                    |
|    | Under <b>Options</b> tab, click <b>Encrypt</b>    | File Message Insert Options Format Text Review                                                                                                    |
|    | icon to encrypt the e-mail. To                    | A Colors * 🔊 🚼 🖂 A Encrypt                                                                                                    |
|    | sign the e-mail, click <b>Sign icon</b> .         | A Fonts -                                                                                                    |
|    |                                                   | Themes Page Permission Sign Use V                                                                                                    |
|    |                                                   | Themes Show Fields Permission                                                                                                    |
|    |                                                   | From - @cuhk.edu.hk                                                                                                    |
|    |                                                   |                                                                                                    |
|    |                                                   | Send                                                                                                    |
|    |                                                   |                                                                                                    |
|    |                                                   | Bcc                                                                                                    |
|    |                                                   | Subject:                                                                                                    |
| 2. | Type your e-mail content and send out the e-mail. | Image: Send     Image: Themes     Image: Themes     Image: Theme |
|    |                                                   |                                                                                                    |
|    |                                                   | Bcc                                                                                                    |
|    |                                                   | Subject: This is an encrypted and signed e-mail                                                                                                    |
|    |                                                   |                                                                                                    |
| 3. | From <b>Sent Items</b> folder, you can t          | ie encrypted icon 🔎 and signed icons 冬 shown at right hand side                                                                                                    |

## of the sent e-mail.

Last Update: 16 August 2016 Copyright © 2016. All Rights Reserved. Information Technology Services Centre, The Chinese University of Hong Kong